Vejledning til håndtering Randers Kommunes behandling af oplysninger ifm. Spørgeskemaer.

Det er vigtigt at I bruger skabelonen og ikke bare kopierer indholdet fra skabelonen, fordi skabelonen har en låst funktion, som gør at respondenterne ikke kan komme videre i spørgeskemaet, hvis de svarer nej.

- 2. Efterfølgende vil en rullemenu dukke op, og her skal du vælge skabelonen "Randers Kommune skabelon til oplysningspligten".

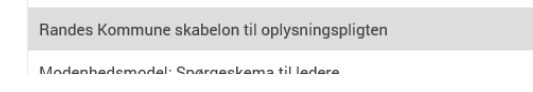

3. Du vil nu blive bedt om at døbe henvisningen til oplysningspligten. Døb henvisningen Oplysningspligt – "navn på din spørgeskemaundersøgelse"

×

- Oplysningspligt Test
- 4. Du vil herefter blive vist følgende skærmbillede

| SPØRGESKEMA DATAINDSAMLING ANALYSE                                                                                                    |   |
|----------------------------------------------------------------------------------------------------|---|
| 🥜 Spargeskemaer 💌 🚔 Udskriv skema 💌 😭 Eksporter spargeskema 👻 📝 Skabeloner 💌 🥕 Avanceret 👻                                                                                                    |   |
| Randers Kommune                                                                                                    | ^ |
| Aldeling sont adverse<br>CVR-rr: 2018/6668<br>Telefon: SSRIV IND HER<br>E-mail: SSRIV IND HER                                                                                                    |   |
| Kontaktoplysninger på kommunens dutaleskyttelsesrådgiver<br>Hvis du har spørgrandt ti vorse behandling af dire oplysninger, et du altid velkommen<br>ti at kontakte vorse dutabeskyttelsesrådgiver, som kan kontaktes på følgende måde:<br>På e malt opgenarder at.<br>Du kan bær mere om kontaktoplyninger og databeskyttelsesrådgiverens<br>oggaver på kommunen hjemmeside vervar. Fønder at. |   |
| Vi behandler dine personoplysninger til et statistisk formål. Din besvarelse bliver ved<br>dit samtykke udelukkende brugt til statistisk formål.                                                                                                    |   |
| Dine personophysninger behandles efter særlovginningen på området eller<br>databeskyttelsesforordningen (forordning 2015/679 om beskyttelse af fysiske<br>personer i forbindelse med behandling af personsphysninger).                                                                                                    |   |
| Behavardling af din persondige ophynninger skar ved dit samtykke. Ved din benneste af<br>spænjestemask, samtykde til at vit benadler dine personlige<br>ophynninger. Rogleme for dette findes i databeskyttelsesforordningen artikel 6 stk. 1,<br>litra a.                                                                                                    |   |
| "Addeling" Randers Kommune behandler og registrerer almindelige personoplysninger om<br>dig eksempelvis navn, e-maladresse og arbejdssted<br>"Addeling" Randers Kommune videregier i kike dire verstader i kike dine personoplysninger til<br>andre. (Hvis spargeskeamet behandler personfølsomme oplysninger samt hvis datamatrialet bliver videregivet skal dette skrives ind)                |   |
| Udhidd hune du ae bannan i kaniddaba af anhaninane ambrina earnandanteana fra                                                                                                    |   |

5. Gå herefter ind under "Spørgeskemaer" og vælg "Rediger spørgsmål i QuickQuest"

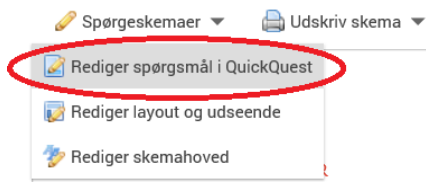

 Du vises nu skabelonen for oplysningspligt i Randers Kommune, hvor du skal gå ind og rette områderne skrevet med rødt til, så de passer til din individuelle spørgeskemaundersøgelse.
 (NB! Husk at scrolle ned og ret alle de røde tekstområder til)

| 🗲 SurveyXact 🗈 ୨୦୦ 🗷                                                                                                    | a 41 6 👁 🕸 🤊 C                                                                                                    | د 🖻 🛓              |
|----------------------------------------------------------------------------------------------------|----------------------------------------------------------------------------------------------------|--------------------|
| = = • • •                                                                                                    |                                                                                                    | Û                  |
| Restor Emeran                                                                                                    | Brødtekstredigering OPRET NY AKTIVERING                                                                                                    | GENBRUG AKTIVERING |
| Alloting same advance<br>ONExes: 25189068<br>Tanakus: DOMY ND HDR                                                                                                    | Anal - 12px - A B I U II II II II II II II II II II II II                                                                                                    |                    |
| Exert and exercise CO     Text and express advances of balance of the origination of the origination of | Randers Kommune<br>Adding suret advector<br>CVVIII: 02:006080<br>C enait SIGTIV ND IER<br>C enait SIGTIV ND IER                                                                                                    | Â                  |
|                                                                                                    | Sontableophispinger gal barenerone adabosisbalouskäpise Ini se olu lar sporgandi la vores bahandeling al dine onlysinger, er du altid vikikommen Ini se olu lar sporgandi la vores bahandelinger, jon lan kontables ja kiljeunde möde: Ini se mel sontableophispinger gal anabosigninger gal anabosigning |                    |
|                                                                                                    | Vi behandler dine pensonphysminger til et statistisk formål. Din besvarelse bliver ved<br>dit samtylike udolukternde brugt til statistisk formål.                                                                                                    |                    |

- 7. Når du har rettet oplysningspligten til, skal du huske at trykke "gem" 🖹 (i øverste venstre hjørne).
- 8. Du er nu klar til at oprette din spørgeskemaundersøgelse og skal derfor gå tilbage til forsiden.

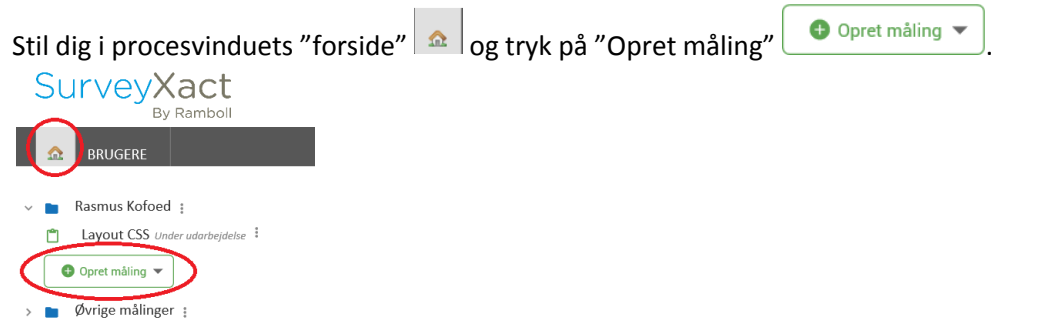

9. Efterfølgende vil en rullemenu dukke op, og her skal du vælge skabelonen "Randers Kommune Skabelon 2018".

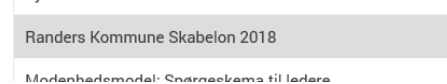

10. Du vil nu blive bedt om at døbe dit spørgeskema. Døb spørgeskemaet det som du vil have det skal hede udad til.

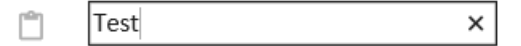

11. Herefter vil du blive henvist til følgende billede.

| Randers I                                               | Kommune           |                                                         |                                  |
|---------------------------------------------------------|-------------------|---------------------------------------------------------|----------------------------------|
| Du bedes læse r                                         | iedenstående      | ink om Randers Kommunes behandling af dine oplysning    | er før du besvarer               |
| spørgeskemaet.                                          | Kommunes op       | lysninaspliat                                           |                                  |
|                                                         |                   |                                                         |                                  |
|                                                         | med at have la    | est om Randers Kommunes behandling af mine personoplysr | ninger, og jeg afgiver<br>minger |
| Jeg bekræfter her<br>samtidigt mit sam                  | tykke til, at Rar | ders Kommune må foretage behandling af mine personoplys |                                  |
| Jeg bekræfter hei<br>samtidigt mit sam<br>O Ja<br>O Nej | tykke til, at Rar | ders Kommune må foretage behandling af mine personoplys |                                  |

12. Gå herefter ind under "Spørgeskemaer" og vælg "Rediger spørgsmål i QuickQuest"

| er lavout og udseende                                             |                                                                                                    |
|-------------------------------------------------------------------|----------------------------------------------------------------------------------------------------|
|                                                                   | mmune                                                                                                    |
|                                                                   |                                                                                                    |
| Du bedes læse ne                                                  | denstående link om Randers Kommunes behandling af dine oplysninger før du besvarer                                                                                                    |
| spørgeskemaet.                                                    |                                                                                                    |
|                                                                   |                                                                                                    |
| Link til Randers Ko                                               | ammunes opivspinaspliat                                                                                                    |
| Link til Randers Ko                                               | mmunes oplysningspligt                                                                                                    |
| Link til Randers Ko                                               | ammunes oplysningspligt                                                                                                    |
| Link til Randers Ko<br>Jeg bekræfter herm<br>samtidigt mit samtyl | ommunes oprysningspilgt<br>ed at have læst om Randers Kommunes behandling af mine personoplysninger, og jeg afgiver<br>kke til, at Randers Kommune må foretage behandling af mine personoplysninger. |
| Jeg bekræfter herm<br>samtidigt mit samtyl<br>Ja                  | ommunes oprysningspilgt<br>ed at have læst om Randers Kommunes behandling af mine personoplysninger, og jeg afgiver<br>kke til, at Randers Kommune må foretage behandling af mine personoplysninger. |
| Jeg bekræfter herm<br>samtidigt mit samtyl<br>O Ja<br>O Nej       | ed at have læst om Randers Kommunes behandling af mine personoplysninger, og jeg afgiver<br>kke til, at Randers Kommune må foretage behandling af mine personoplysninger.                            |

13. Du vil nu blive henvist til følgende skærmbillede, hvor du skal trykke på "tilføj hyperlink".

| ← SurveyXact 🗈 ງ C                                                                                                    |                                                                                                    |                     | د 🗈 🛓              |
|----------------------------------------------------------------------------------------------------|----------------------------------------------------------------------------------------------------|---------------------|--------------------|
|                                                                                                    |                                                                                                    |                     | Û                  |
| Side 1 Detels and valuedanti into Roden Normone, balanting of devalphone for the Source approximat. Lite of Review Account approximation                                                                                | Brødtekstredigering<br>Stetttype - Str A- B I U II II - + E = = X O III ()<br>Du bedes læse nedenstående link om Randers Kommunes behandling af dine oplysninger før du be | OPRET NY AKTIVERING | GENBRUG AKTIVERING |
| 1 Du bedes læse nedenstående link om F                                                                                                    | Link til Renders Kommunes oplysningspligt                                                                                                    |                     |                    |
| Jog beivæfter hermed at have læst om<br>Randers Kommunes behandling af mine<br>personsphynninger, og på gårer<br>samtidigt mit samykket lit, at Randers<br>Kommune må foretage behandling af<br>mite personsphynninger. |                                                                                                    |                     |                    |
| Jeg bekræfter hermed at have læst om     Side 2                                                                                                    |                                                                                                    |                     |                    |
|                                                                                                    |                                                                                                    |                     |                    |

14. Hernæst vil nedenstående billede blive vist, hvor du skal indsætte en URL-adresse på det spørgeskema med henvisning til Randers Kommunes oplysningspligt, som du tidligere har oprettet.

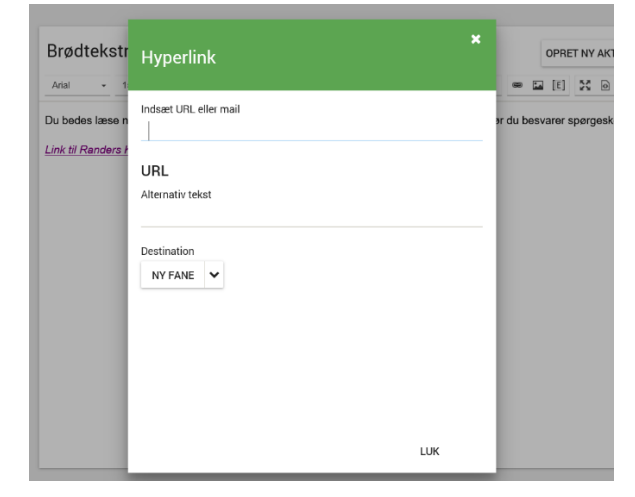

15. Åben det spørgeskema du har døbt Oplysningspligt – "navn på din spørgeskemaundersøgelse" og placer dig under "Dataindsamling" i proceslinjen. Gå herefter ind under "Respondenter" og klik på "Distribution". Der vil herefter dukke en rullemenu op, hvor du skal vælge "Selvoprettelse".

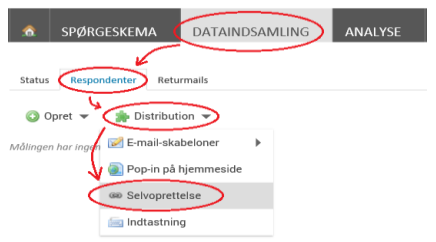

16. Du vil herefter få vist følgende skærmbillede, hvor du skal trykke på "Selvoprettelse" og vælge "Slå selvoprettelse til" i rullemenuen.

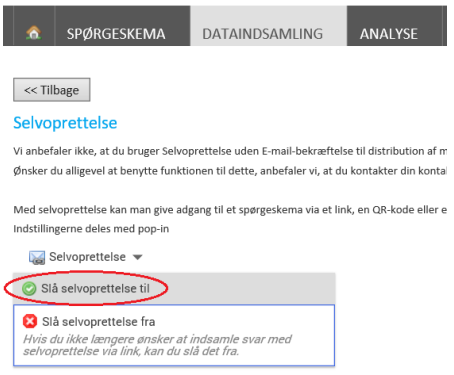

17. Der vil herefter dukke en URL-adresse op, som du skal markere og kopiere (Ctrl+C).

| Lin            | QR-kode         | Kode                                                                                                    |        |
|----------------|-----------------|----------------------------------------------------------------------------------------------------|--------|
|                |                 |                                                                                                    |        |
| Dold           | atto link mod d | ting reconnelenter zá kan de få adeans til enstrøckompat. Du kan f akr, rende linket i a mail eller have det nå din hiermocide                                                                                                    |        |
| Der d<br>Du ki | n vælge at foru | inne respondenter, sa kan de ra adgang til spørgeskemaet. Du kan teks, sende inket re-man eller bruge det på din hjemmeside.<br>udfvlde svar for baggrundsvariable. Når en respondent bliver oprettet, ved at følge det givne link, bliver den valgte svarmulighed udfvldt for respondenten. |        |
|                | 0               |                                                                                                    |        |
| htt            | ps://www.       | survey-xact.dk/LinkCollector?key=KQ9SD2HH1192                                                                                                    | ^      |
|                |                 |                                                                                                    | $\sim$ |

18. Når du har kopieret URL-adressen, skal du gå tilbage i dit andet spørgeskema under følgende skærmbillede og sætte URL-adressen ind under "indsæt URL eller mail" ved at placere markøren på linjen under og trykke (Ctrl+V).

| Brødtekstr      | *<br>Hyperlink                                                  | OPRET I            |
|-----------------|-----------------------------------------------------------------|--------------------|
| Du bedes læse n | Indiset URL eller mail URL Alternativ tekst Destination NY FANE | or du besvarer spe |
|                 | LUK                                                             |                    |

Når du har indsat URL-adressen, skal du huske at udfylde linjen "Alternativ tekst" med teksten "Link til Randers Kommunes oplysningspligt"

19. Tryk herefter på "LUK" (nede i højre hjørn).

Du er nu klar til at udarbejde resten af dit spørgeskema. God fornøjelse 😊